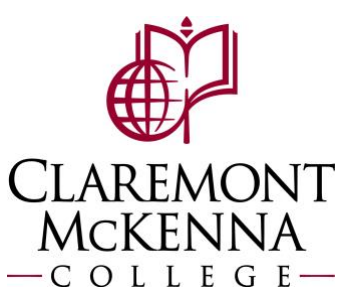

W

## Supervisor for hourly staff: How to Review and Approve Timecards

This guide is intended for supervisors who are responsible for reviewing and approving timecards for hourly staff.

Your Top Apps

Absence

Time and Absence

ID Tasks

- 1. Select the Time and Absence application under Your Top Apps, View All Apps or from the Menu icon on the Workday home page.
- 2. Select Review Time and Approvals under Tasks.
- 3. Under In Progress you can see the status of employee(s) timecards. Select Review and Approve Time.

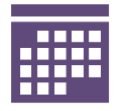

All Employee hours must be submitted for managers to be able to approve. If you have unsubmitted hours, please contact the employee(s) immediately.

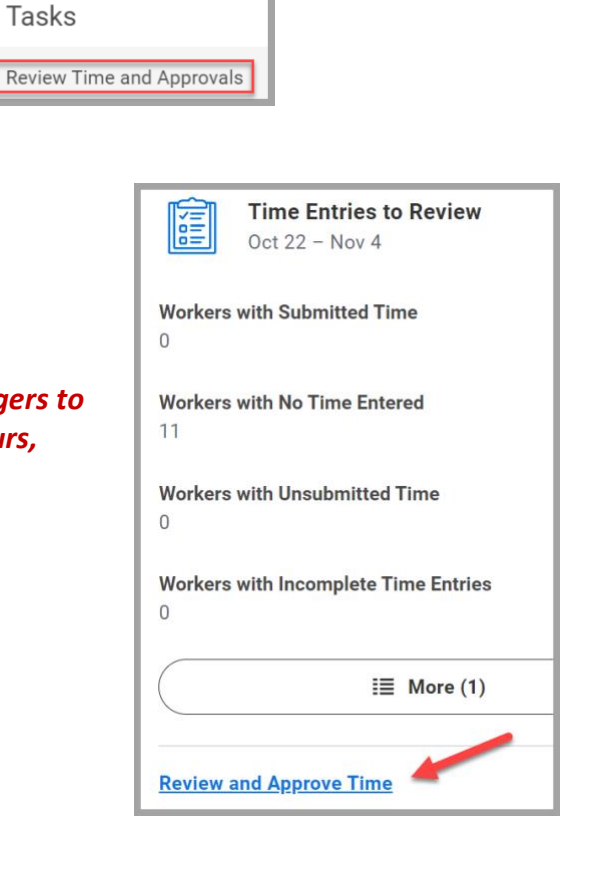

4. The **Review Time** screen will display. Make sure the **Date** is a day within the pay period you are approving hours, such as the last day of the pay period. Click on **OK**.

| Date                     | * 18/22/2022 🗊                                                                   |
|--------------------------|----------------------------------------------------------------------------------|
| Review my direct reports | only 🔽                                                                           |
| Workers                  | (empty)                                                                          |
| Employee Type            | :=                                                                               |
| Show                     | All Workers     Workers with Hours to Approve     Workers with Unsubmitted Hours |
| Period Schedule          | :=                                                                               |
| Pay Rate Type            | × Hourly :=                                                                      |
|                          | Cancel                                                                           |

From the Review Time screen you will see how many employees have submitted time, no time entered, unsubmitted time and workers with alerts. To view worker timecards click on the Worker Name and you will be able to view their hours for each week, the period totals, and all their in and out punches.

| Review                      | Time 🏥              |                        |                     |                 |                     |                    |                               |                  | XII (                          |
|-----------------------------|---------------------|------------------------|---------------------|-----------------|---------------------|--------------------|-------------------------------|------------------|--------------------------------|
| Oct 9 - 22, 2               | 022                 |                        |                     |                 |                     |                    |                               |                  |                                |
| Previous Period Next Period |                     |                        |                     |                 |                     |                    |                               |                  |                                |
| > Search Criteria           |                     |                        |                     |                 |                     |                    |                               |                  |                                |
| NOTE: You c                 | an't approve unsubm | hitted hours.          |                     |                 |                     |                    |                               |                  |                                |
| 2                           |                     | 2                      | /                   | 6               | - 6                 | 1                  | 6                             |                  |                                |
| All Worke                   | rs                  | Workers with Submitted | Time Workers with I | No Time Entered | Workers with Unsubm | itted Time Workers | with Alerts                   | Work<br>Entrie   | ers with Incomplete Time<br>es |
| Time Period                 | d Summary 2 items   | All 2 selected         |                     |                 |                     |                    |                               |                  | ≝≣≡‰                           |
| _                           |                     |                        | Totals              |                 |                     | Breakdown          |                               |                  |                                |
|                             | Worker Name         | Unsubmitted Time       | Submitted Time      | Approved Time   | Regular             | Overtime           | Missed Meal Period<br>Penalty | Paid Time<br>Off | Scheduled Weekly Hours         |
|                             | Name & ID           | 0                      | <b>A</b><br>81.5    | 0               | 72                  | 1.5                | 1                             | 8                | 40                             |
|                             | Name & ID           | 0                      | 63.9                | 16              | 63.3                | 0.6                | 0                             | 16               | 40                             |

6. You can **Approve** from each timecard or do a group approval by going back to **Review Time**, select the workers and click on **Approve**.

|            |                              | Review Time                           |
|------------|------------------------------|---------------------------------------|
| Date Range | Oct 9 – 22, 2022             | Oct 9 - 22, 2022                      |
| Job Title  | Accounts Payable Specialist  |                                       |
| View At    | osence Balances              | Previous Period                       |
|            |                              | > Search Criteria                     |
| Week 1     |                              |                                       |
| Sunday     | 0                            | NOTE: You can't approve unsubmitted r |
| Monday     | 8                            | 2                                     |
| Tuesday    | 8                            | All Workers                           |
| Wednesday  | 8                            | Time Period Summary 2 items           |
| Thursday   | 8                            | Worker Name                           |
| Friday     | 8                            |                                       |
| Saturday   | 0                            |                                       |
| TOTAL      | 40                           | A Name & ID                           |
| A          | pprove Enter Time for Worker |                                       |
|            |                              | Approve                               |
|            |                              |                                       |

7. You will get confirmation that you have approved workers for the pay period. Click on **Time Approved** to see the detail – Worker Name, Job Title & Hours Breakdown.

| You have approved time for 2 worker(s): 10/09/2022 - 10/22/2022 |                                    |                                  |                     |         |                 |  |  |  |  |  |
|-----------------------------------------------------------------|------------------------------------|----------------------------------|---------------------|---------|-----------------|--|--|--|--|--|
| Do Another                                                      |                                    | Related Links                    |                     |         |                 |  |  |  |  |  |
| Review Time                                                     |                                    | Enter Ti                         | me for Worker       |         |                 |  |  |  |  |  |
| Time Not Approved                                               |                                    |                                  |                     |         |                 |  |  |  |  |  |
| 0 items                                                         |                                    |                                  |                     |         |                 |  |  |  |  |  |
| Worker Name                                                     | Job Title                          | Unsubmitted Hours Time Off Hours |                     |         |                 |  |  |  |  |  |
|                                                                 |                                    |                                  | No items available. |         |                 |  |  |  |  |  |
| Time Approved                                                   |                                    |                                  |                     |         |                 |  |  |  |  |  |
| 2 items                                                         |                                    |                                  |                     |         | Here Backdare   |  |  |  |  |  |
|                                                                 |                                    |                                  |                     |         | Hours breakdown |  |  |  |  |  |
| Worker Name                                                     | Job Title                          |                                  | Approved Hours      | Regular | Overtime        |  |  |  |  |  |
| Name & ID                                                       | Accounts Payable Specialist        |                                  | 81.5                | 72      | 1.5             |  |  |  |  |  |
| Name & ID                                                       | Accounting Clerk II - Disbursing C | Xerk                             | 79.9                | 63.3    | 0.6             |  |  |  |  |  |

## Approving Time Off Requests for Hourly Staff

**1.** Time Off (Absence) Requests will be under Awaiting Your Action on your Workday dashboard and in your Workday inbox.

| Pomona<br>College                                                          | Q Search               | 0 <sup>@</sup>       |
|----------------------------------------------------------------------------|------------------------|----------------------|
|                                                                            |                        |                      |
|                                                                            |                        | 1 Anna               |
|                                                                            |                        |                      |
| Good Evening, On Behalf o                                                  | f: Your Name It's Mono | ay, October 17, 2022 |
| Awaiting Your Action                                                       | Your T                 | op Apps              |
| Absence Request: Employee Name & I<br>Inbox - 4 day(s) ago                 |                        | Absence              |
| DUE 10/14/2022 Absence Request: Employee Name.                             |                        | Time and Absence     |
| Inbox - 4 day(s) ago<br>DUE 10/14/2022                                     | ?                      | Workday Resources    |
| Absence Request: Employee Name &<br>Inbox - 4 day(s) ago<br>DUE 10/14/2022 |                        | weoc                 |

2. Select the Time Off Request from either your dashboard or your inbox.

| Inbox                                                                                                    |
|----------------------------------------------------------------------------------------------------|
| Actions Archive                                                                                                    |
| Viewing: All Viewing: All Viewi |
| Absence Request: Employee Name & ID<br>4 day(s) ago - Due 10/14/2022; Effective 03/13/2023                                                                                                    |
| Absence Request: Employee Name & ID<br>4 day(s) ago - Due 10/14/2022; Effective 02/10/2023                                                                                                    |
| Absence Request: Employee Name & ID<br>4 day(s) ago - Due 10/14/2022; Effective 01/02/2023                                                                                                    |

**3.** The details of the time off request will display i.e. dates, type and hours. You will have the option to **Approve**, **Send Back** or **Deny** the time off request.

| <b>Review</b> Absence   | Review Absence Request     |          |       |                                         |  |           |             |  |  |
|-------------------------|----------------------------|----------|-------|-----------------------------------------|--|-----------|-------------|--|--|
|                         |                            |          |       |                                         |  |           |             |  |  |
| For                     |                            |          |       |                                         |  |           |             |  |  |
| Overall Status In Pro   | Overall Status In Progress |          |       |                                         |  |           |             |  |  |
| Details to Review       |                            |          |       |                                         |  |           |             |  |  |
| First Day of Time Off   | 03/13/2023                 |          |       |                                         |  |           |             |  |  |
| Last Day of Time Off    | 03/15/2023                 |          |       |                                         |  |           |             |  |  |
| Total                   | 24 hours - Vacation        |          |       |                                         |  |           |             |  |  |
| Request Details 3 items |                            |          |       |                                         |  |           | ₹t          |  |  |
| Date                    | Day of the Week            | Туре     |       | Position                                |  | Requested | Unit of Tir |  |  |
| 03/13/2023              | Monday                     | Vacation |       | Director, Financial Planning & Analysis |  | 8         | Hours       |  |  |
| 03/14/2023              | Tuesday                    | Vacation |       | Director, Financial Planning & Analysis |  | 8         | Hours       |  |  |
| 03/15/2023              | Wednesday                  | Vacation |       | Director, Financial Planning & Analysis |  | 8         | Hours       |  |  |
| View Balances           |                            |          |       |                                         |  |           |             |  |  |
| Approve                 | Send Back                  | eny Ca   | ancel |                                         |  |           |             |  |  |

**4.** You can view the employees balances from here to ensure their balance will cover the hours requested. *Note: the balance is as of the current date.* 

| Time Off Balanc     | Time Off Balance as of Current Date   |                           |                            |                                 |                             |                      |                              |                                     |                          |                                                            |                                                |  |
|---------------------|---------------------------------------|---------------------------|----------------------------|---------------------------------|-----------------------------|----------------------|------------------------------|-------------------------------------|--------------------------|------------------------------------------------------------|------------------------------------------------|--|
| Balances Tracked in | Balances Tracked in Hours 4 items 😇 🖓 |                           |                            |                                 |                             |                      |                              |                                     |                          |                                                            |                                                |  |
| Absence Plan        | Unit of<br>Time                       | Beginning Year<br>Balance | Accrued<br>Year To<br>Date | Absence<br>Paid Year<br>To Date | Beginning<br>Period Balance | Accrued in<br>Period | Absence<br>Paid in<br>Period | Carryover<br>Forfeited in<br>Period | Ending Period<br>Balance | Ending Period<br>Balance<br>Including<br>Pending<br>Events | As of Period                                   |  |
| COVID Sick          | Hours                                 | 0                         | 0                          | 0                               | 0                           | 0                    | 0                            | 0                                   | 0                        | 0                                                          | 10/01/2022 - 10/31/2022<br>(Monthly (Absence)) |  |
| Personal            | Hours                                 | 24                        | 0                          | 0                               | 24                          | 0                    | 0                            | 0                                   | 24                       | 24                                                         | 10/01/2022 - 10/31/2022<br>(Monthly (Absence)) |  |
| Sick                | Hours                                 | 120                       | 24                         | 0                               | 144                         | 0                    | 0                            | 0                                   | 144                      | 144                                                        | 10/01/2022 - 10/31/2022<br>(Monthly (Absence)) |  |
| Vacation            | Hours                                 | 264                       | 0                          | 0                               | 264                         | 0                    | 0                            | 0                                   | 264                      | 264                                                        | 10/01/2022 - 10/31/2022<br>(Monthly (Absence)) |  |
|                     |                                       |                           |                            |                                 |                             |                      |                              |                                     | Total: 432               | 432                                                        |                                                |  |

5. When you Approve the time off request the Success! Event approved message will display and you can View Details.

|                                                            | Success! Event approved                                                                                                    |                      |
|------------------------------------------------------------|----------------------------------------------------------------------------------------------------|----------------------|
| ou <b>Deny</b> the time off                                | request, you will need to enter a <b>Reason</b> and select <b>Submit</b> .                                                     |                      |
|                                                            |                                                                                                    |                      |
| Deny                                                       |                                                                                                    |                      |
| <b>Deny</b><br>Selecting Deny may termina                  | ate the entire business process. Please enter your reason for terminating the bus                                              | siness process below |
| Deny<br>Selecting Deny may termina<br>Reason * I cannot ap | ate the entire business process. Please enter your reason for terminating the bus<br>prove your time off request at this time. | siness process below |

7. The employee will receive a notification showing the request was denied with the reason.

| Notifications                                                                                                    |                                                 |
|----------------------------------------------------------------------------------------------------|-------------------------------------------------|
| Viewing: All Viewing: All Viewi | Absence Request:                                |
| Absence Request<br>Your time off request has been denied.<br>36 second(s) ago                                                                                                    | Your request was denied with the below comment. |
|                                                                                                    | Personal 02/10/2023 Details Absence Request     |

8. If you Send Back the time off request you will enter the employees name in To and the Reason then select Submit.

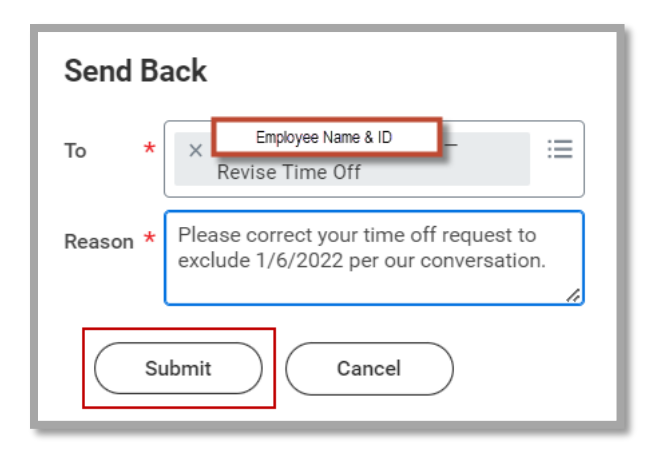

9. Your employee will get the time off request back in their inbox to edit and Submit.

| Date       | (+) | Day of the<br>Week | *Туре      |    | Position                                                     | *Requested Time | Unit<br>Time |
|------------|-----|--------------------|------------|----|--------------------------------------------------------------|-----------------|--------------|
| 01/06/2023 | )   | Friday             | × Vacation | := | × Director, Financial :=<br>Operations &<br>Chief Accountant | 8               | Hou          |
| 01/05/2023 |     | Thursday           | × Vacation | := | × Director, Financial :=<br>Operations &<br>Chief Accountant | 8               | Hou          |
| 01/04/2023 | 9   | Wednesday          | × Vacation | := | × Director, Financial :=<br>Operations &<br>Chief Accountant | 8               | Ноц          |
| 01/03/2023 |     | Tuesday            | × Vacation | := | × Director, Financial :=<br>Operations &<br>Chief Accountant | 8               | Hou          |
| 01/02/2023 | 9   | Monday             | × Vacation | := | × Director, Financial :≡<br>Operations &<br>Chief Accountant | 8               | Hou          |
|            | •   |                    |            |    |                                                              |                 |              |

**10.** Once your employee makes changes to their time off request, the time off request will be sent back to your inbox to **Approve**.

| For                        |                               |          |                                                   |           |         |  |  |  |  |
|----------------------------|-------------------------------|----------|---------------------------------------------------|-----------|---------|--|--|--|--|
| Overall Process Absen      | ce Request                    |          |                                                   |           |         |  |  |  |  |
| Overall Status In Progress |                               |          |                                                   |           |         |  |  |  |  |
| Details to Review          | Details to Review             |          |                                                   |           |         |  |  |  |  |
| First Day of Time Off 0    | 1/02/2023                     |          |                                                   |           |         |  |  |  |  |
| Last Day of Time Off 0     | 1/05/2023                     |          |                                                   |           |         |  |  |  |  |
| Total 3                    | 2 hours - Vacation            |          |                                                   |           |         |  |  |  |  |
| Request Details 4 items    |                               |          |                                                   |           | Ŧ       |  |  |  |  |
| Date                       | Day of the Week               | Туре     | Position                                          | Requested | Unit of |  |  |  |  |
| 01/02/2023                 | Monday                        | Vacation | Director, Financial Operations & Chief Accountant | 8         | Hours   |  |  |  |  |
| 01/03/2023                 | Tuesday                       | Vacation | Director, Financial Operations & Chief Accountant | 8         | Hours   |  |  |  |  |
| 01/04/2023                 | Wednesday                     | Vacation | Director, Financial Operations & Chief Accountant | 8         | Hours   |  |  |  |  |
| 01/05/2023                 | Thursday                      | Vacation | Director, Financial Operations & Chief Accountant | 8         | Hours   |  |  |  |  |
| Approve                    | Approve Send Back Deny Cancel |          |                                                   |           |         |  |  |  |  |

Note: as a supervisor, you can enter an absence or correct an absence for an employee, however the preferred method is to have the employee request and correct all absences.

• Select Review Time and Approvals.

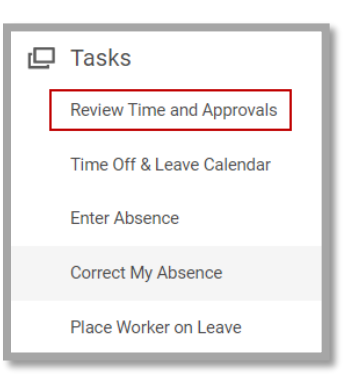

• Select Enter Absence or Correct Absence. Enter the employees name and do the same tasks as you would for requesting time off or correcting time for yourself.

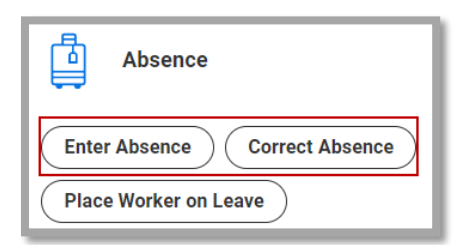

Note: If you have any questions, please contact Payroll at <u>Payroll@cmc.edu</u> or call (909) 607-3356